# **3in1 Quick Reference Guide**

## https://www.jccs.gov/3in1ng

#### **Registering New Users – KO or FOO**

- There are two roles to be selected from for Registration; Contracting Officer (KO) or Field Ordering Officer (FOO)
- FOOs have the rights to create and upload SF44s; KOs have the rights to clear orders in addition to the rights of a FOO (Edit this option under User Profile).
  - 1. On the Welcome page, the user clicks the "Register" button and selects "Register with CAC" or "Register without CAC".
  - 2. Enter the First Name, Last Name, Email, Password and Confirm Password into the fields.
  - 3. For Initial Role, select "Contracting Officer" or "Field Ordering Officer" and enter the correct DODDAC.
  - 4. An email is sent to the registered user with a link to follow to finalize the registration.
  - 5. A PMO Admin, DODAAC Admin, or KO will need to set the registered user as active.
- Creating and Uploading SF44s FOO
- SF44s can be created from a Blank Form or a Saved Template.
- Creating SF44s from Blank Forms
  - 1. Select the 'Place SF44' button from the Home Screen
  - 2. Select 'Place SF44 from a Blank Form'
  - 3. Fill in the order fields
  - 4. Select 'Save SF44'
  - 5. Select 'Finalize and Send for Clearance' when complete
  - 6. Orders can be saved as drafts by selecting the 'Save Draft Without Locking SF44'
  - option
- Creating SF44 Templates
  - 1. For reoccurring orders, or orders where information is consistent, select 'Manage SF44 Templates' to Create a new SF44 Template. Enter the information that stays consistent, name the Template, and then Save.
- The FOO can add captured images to the SF44.
- Once all the required fields are entered, the FOO finalizes the SF44 and submits it for clearance from a KO.

|                                                                      | Cl         | earance List    |          |                                                                                                    | Clear SF44                             |
|----------------------------------------------------------------------|------------|-----------------|----------|----------------------------------------------------------------------------------------------------|----------------------------------------|
|                                                                      |            | Bob Jones       |          |                                                                                                    | Bob Jones                              |
| 1 Loft Display Orders Placed by EOO All Orders Walting for Clearance |            |                 |          | Correct DOD                                                                                                    | AAC Observances Associations<br>DDACUI |
|                                                                      |            |                 |          | Set Status                                                                                                    |                                        |
|                                                                      |            |                 |          | Cleared                                                                                                    |                                        |
| PIIN                                                                 | DATE       | Vendor          | Total    | US                                                                                                    | GOVERNMENT                             |
| DDAC01DC01<br>234                                                    | 09/15/2017 | Joe's Hards are | \$100.00 | DATE OF ORDER                                                                                                    | ORDER - INVOICE - VOUCHER<br>ORDER NO. |
| Waiting for ele-                                                     | uranice .  |                 | 201 - 20 | 09/15/2017                                                                                                    | DDAC01DC01234                          |
|                                                                      |            | and the second  | -        | NAME AND ADDRESS OF SL<br>Joe's Hardware<br>89th st<br>Arlington<br>Virginia, 22210<br>Linited Status of Amarice |                                        |
|                                                                      |            |                 |          | Save As PDF                                                                                                    | Images                                 |
| Back                                                                 |            | Search          | Refresh  | Back                                                                                                    | Update Status                          |

### Generating Reports – PMO Admin, DODAAC Admin or KO

- A PMO Admin, DODAAC Admin or KO user can generate Purchase Log Reports of uploaded orders.
  - 1. Select 'Generate Reports' from the Home screen, then "Purchase Log Report'
  - 2. Select 'Select a DODDAC' to pull up a list of DODDACs to select from
  - 3. Select the date range to pull the report from
  - 4. Once selected, click 'Generate Report'
- View the generated report list as an Excel document by selecting 'Save Report' then 'Open'
- Save displayed orders as PDFs to view them later

## **Contact Information**

For Comments, Feedback, Training Requests, Questions and/or Concerns, Contact <u>3in1support@dla.mil</u>

| Register          |                  |         |    |  |
|-------------------|------------------|---------|----|--|
| First Name:       | Mike             |         |    |  |
| Last Name:        | Smith            |         |    |  |
| Email:            | mike.smith@dla   | .mil    |    |  |
| Password:         |                  |         |    |  |
| Confirm Password: |                  |         |    |  |
| Initial Role:     | Field Ordering ( | Officer | 18 |  |
| DODAAC:           | DDAC01           |         |    |  |
| Can               | cel              | Submit  |    |  |

| uu se<br>ggdada<br>uu<br>KNSII SUPPLLS OK SERVICES 10<br>ni 67     | h st<br>ghdad<br>4<br>UNSH SUPPLIES OK SERVICES TO<br>167                                                       | 4 Construction<br>b st<br>g<br>VNSH SUPPLIES ON SERVICES 10<br>is 67         | 5th st<br>Arlington<br>Grainia 22210       |                   |      |
|--------------------------------------------------------------------|----------------------------------------------------------------------------------------------------|------------------------------------------------------------------------------|--------------------------------------------|-------------------|------|
| uu se<br>aq<br>ay kansi supplies ok sekvices 10<br>nii 67<br>th st | h st<br>ghdad<br>9<br>UNSH SUPPLLIS OK SERVICES TO<br>11.67<br>h st                                             | A Construction<br>b st<br>gbdad<br>y<br>MISH SUPPLIES OR SERVICES 10<br>h st | Arlington<br>/irginia, 22210               |                   |      |
| ru si<br>ggladal<br>wy<br>RNISH SUPPELLS OK SERVICES I D<br>nit 67 | b st<br>gbdad<br>9<br>NSH SUPPLIES OR SERVICES TO<br>16 A7                                                      | A Construction<br>b st<br>gbdad<br>4<br>NSH SUPPLIES OR SERVICES TO<br>it 67 | 5th st<br>Arlington                        |                   |      |
| ng bilan<br>ng biland<br>uq                                        | b st<br>gbdad<br>4                                                                                              | k Construction<br>b st<br>gbdad<br>4                                         | URMSH SUPPLIES OR SET<br>Init 67<br>Select | RVICES 10         |      |
| ighdad                                                             | h st<br>gbdad                                                                                                   | iz Construction<br>b st<br>gudad                                             | raq                                        | 15-12-12-12-12-15 | <br> |
|                                                                    | t de la companya de la companya de la companya de la companya de la companya de la companya de la companya de l | Construction                                                                 | stii st<br>laghdad                         |                   |      |

### **Clearing SF44s- KO**

- When a KO logs in, orders pending clearance will appear on the 'Clear SF44s' page.
  - 1. Select an order and view the content
  - Once viewed, select the clearance by marking it as Cleared, Flagged, or Unapproved
- Cleared and Unapproved orders are removed from the KO's Clearance List page. Flagged orders can get edited by a FOO and be resubmitted for clearance.

|                          |                                                                                                    | Pi                  | irchase Log Report                                                                                                    |                            |                                                                                                    |
|--------------------------|----------------------------------------------------------------------------------------------------|---------------------|----------------------------------------------------------------------------------------------------|----------------------------|----------------------------------------------------------------------------------------------------|
|                          |                                                                                                    |                     | Bob Jones                                                                                                    |                            |                                                                                                    |
|                          |                                                                                                    | Cirre               | il DODAAC Report Associations<br>DDAC01                                                                                                    |                            |                                                                                                    |
|                          |                                                                                                    |                     | 1100                                                                                                    |                            |                                                                                                    |
|                          | 22                                                                                                    |                     | DDAC01                                                                                                    |                            | -                                                                                                    |
| A DECK DECK DECK         | and the second second s |                     | 19                                                                                                    | NAMES OF TAXABLE PARTY.    | 1                                                                                                    |
|                          |                                                                                                    | Al                  | I Field Ordering Officers                                                                                                    |                            | A DECKET                                                                                                    |
|                          | - Statistics                                                                                                    | All and the         |                                                                                                    |                            | and the second second                                                                                                    |
| and the second second    | From:                                                                                                    |                     |                                                                                                    |                            |                                                                                                    |
| 1                        | Ter                                                                                                    |                     |                                                                                                    |                            | and the second                                                                                                    |
|                          |                                                                                                    |                     |                                                                                                    |                            | and the second second                                                                                                    |
| 100                      | and the second second se                                                                                                    | States and a second | and the second second se | Contraction of a little of |                                                                                                    |
| Statistics of the second | Surt by Date                                                                                                    |                     |                                                                                                    |                            | · · · · · · · · · ·                                                                                                    |
|                          | and the second second                                                                                                    | 1.00                |                                                                                                    |                            | Contraction of the local division of the local division of the loc |
| C Seales                 | PUN                                                                                                    | DATE                | Vendor                                                                                                    | Total                      | all a strength                                                                                                    |
| and the second second    | DDAC01DC01234                                                                                                    | 09/15/2017          | Joe's Hardware                                                                                                    | \$100.00                   | and the second second se                                                                                                    |
| and the second           | StaBattled Water \$2.0                                                                                                    | 0 \$160.00          |                                                                                                    |                            | 9 - Carlos                                                                                                    |
|                          | Walling for clearance                                                                                                    | ice sumagan.u       | 20)                                                                                                    |                            |                                                                                                    |
|                          | Back                                                                                                    |                     | Generate Report                                                                                                    | Save Report                |                                                                                                    |